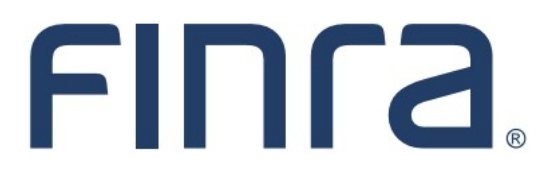

# Classic CRD

## View Organization

#### About View Organization

View Organization is the "Read Only" function in CRD that provides entitled users with the capability of viewing information about registered organizations. Within View Organization, firms and regulators can access information that was submitted through the Initial Form BD, Form BD Amendment filings, and BDW filings.

#### IMPORTANT NOTE:

All classic CRD features should now be accessed through <u>FINRA Gateway</u>, the new FINRA reporting and compliance platform. This new system is designed to focus on compliance functions, such as research, reporting and responding to requests, rather than focusing on the specific system you would access to fulfill your requirements.

Additionally, some organization information is also available in the Profiles section of FINRA Gateway.

If you have any questions or feedback regarding the transition to FINRA Gateway, please contact <u>FeedbackFINRAGateway@finra.org</u>.

#### Contents:

- Logging in Through FINRA Gateway (pg. 2)
- <u>Viewing Firm Profile in FINRA Gateway</u> (pg.3)
- <u>Viewing Organization Registration Status</u> (pg. 4)
- Registration Statuses (pg. 5)
- <u>Viewing Organization Direct Owners/Executive Officers or Indirect Owners</u> (pg. 7)
- <u>Viewing Organization Disclosures</u> (pg. 8)
- <u>Viewing Organization Filing History</u> (pg. 12)
- <u>Viewing Organization Deficiencies</u> (pg. 15)
- <u>Registration Deficiencies</u> (pg. 18)

Need help with CRD? Call the FINRA Gateway Call Center at 301-869-6699 8 A.M. - 8 P.M., ET, Monday through Friday.

©2021. FINRA. All rights reserved. Materials may not be reprinted or republished without the express permission of FINRA. Individuals, firms, and data mentioned in these materials are fictitious and are presented exclusively for purposes of illustration or example.

### Logging in Through FINRA Gateway

As of August 21, 2021, the previously used Firm Gateway homepage has been retired and users should access all registration applications via the new <u>FINRA Gateway</u>. To access FINRA Gateway:

- 1. Go to https://gateway.finra.org, and
- 2. Enter your existing CRD user ID and password.

Once you have successfully logged into FINRA Gateway, you can navigate to classic CRD using the **Quick Links** widget on the dashboard. Select **Classic CRD** from the list of links and then follow along with the rest of this guide.

| *          | Test Contacts <u>View Notification</u>                                                                                                 |                                              |                                                 |
|------------|----------------------------------------------------------------------------------------------------|----------------------------------------------|-------------------------------------------------|
| 23         | Dashboard                                                                                                    |                                              | 🌣 Dashboard Settings                            |
| ∰<br>(†    | Profile Search         Individual       SSN         Search       Registration                                                          | Links<br>Quick Links                         |                                                 |
| <b>2</b> 0 | ③ Search for an Individual by Name or CRD # who is currently or<br>previously associated with your firm or one of your SFG affiliates. | 4530 Reporting                               | OATS                                            |
| *#*        | Search Criteria                                                                                                    | <u>Aavertising- Aa Reg</u>                   | OIC Transparency Data                           |
| 2          | Search by Name or CRD#                                                                                                    | <u>BD Form</u>                               | Data                                            |
|            |                                                                                                    | 𝔗 <u>Classic CRD</u>                         | <u>Peer-2-Peer Compliance</u><br><u>Library</u> |
|            |                                                                                                    | <u>Compliance Vendor</u><br><u>Directory</u> | Pre-Registration Search                         |
|            |                                                                                                    | <u>E-Bill</u>                                | Preferred Pricing Program                       |
|            |                                                                                                    | FINRA.org                                    | RegT Extension                                  |
|            |                                                                                                    | <i>O</i> <u>Firm Gateway</u>                 | See More Forms                                  |
|            |                                                                                                    | Information Requests                         | SIE                                             |

#### Viewing Firm Profile in FINRA Gateway

Access firm profile information by selecting the **Profiles** link in FINRA Gateway and clicking **View BD Profile** on the following screen.

| FINCA.     | Firm: FINRA DEMO FIRM (CRD: 30                         | 00005)                                                                        | SEND FEEDB/                       | ACK Q Profile Search 🧐 🚅                 |
|------------|--------------------------------------------------------|-------------------------------------------------------------------------------|-----------------------------------|------------------------------------------|
| <b>☆</b>   | Test Contacts <u>View Notifical</u>                    | lion                                                                          |                                   |                                          |
|            | Dashboard                                              |                                                                               |                                   | Dashboard Settings                       |
| :≡<br>¢    | Profile Search<br>Individual SSN<br>Search             | Pre- Branch<br>Registration                                                   | Links<br>Quick Links              |                                          |
| <b>2</b> ¢ | Search for an Individual by previously associated with | Name or CRD # who is currently or<br>your firm or one of your SFG affiliates. | 4530 Reporting                    | NRF Form                                 |
| :          | Search Criteria                                        |                                                                               |                                   | Over-the-Counter Equities                |
|            | Search by Name or CRD#                                 | Q                                                                             | ර <sup>7</sup> <u>Classic CRD</u> | Data                                     |
|            |                                                        |                                                                               | Compliance Vendor<br>Directory    | <u>Peer-2-Peer Compliance</u><br>Library |
|            |                                                        |                                                                               |                                   |                                          |
| *          | FINRA DEMO FIRM (C                                     | RD#3000005)                                                                   |                                   |                                          |
|            | Summary                                                |                                                                               |                                   |                                          |
| 緸          | Broker Dealer                                          |                                                                               | Investment Adviser                |                                          |
| •—         | Registration Status                                    | SEC Status Approved as of                                                     | CIK Number                        |                                          |
| ¢          | BD SEC #                                               | 8-null                                                                        | IA SEC #                          | 801-500093                               |
| <b>.</b>   | Main Address                                           | 1234 IMAGINARY LANE,<br>RESTON, VA 20190                                      | Main Address                      | 1234 IMAGINARY LANE,<br>RESTON, VA 20190 |
|            | View BD Profile                                        |                                                                               | View IA Profile                   |                                          |

To view the firm's information in Classic CRD, select the View Full Profile link in the upper-right.

|   | FINRA DEMO FIRM  | A (CRD#3000005) |          |                      | $\longrightarrow$ | View Full Profile | 🕹 Download Profile |
|---|------------------|-----------------|----------|----------------------|-------------------|-------------------|--------------------|
| - | 76 Registrations | 4 Deficiencies  | 1 Owners | <b>O</b> Disclosures |                   |                   |                    |

#### **Viewing Organization Registration Status**

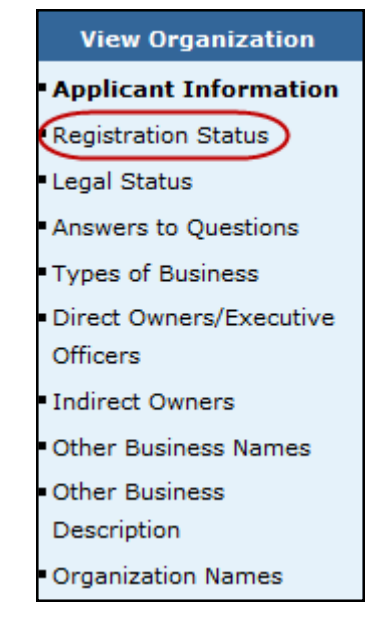

Select **Registration Status** on the navigation bar.

To view Organization Registration Status History, click on the desired SEC/SRO/Jurisdiction hyperlink.

| ¥iew Organization                           |                             | Orgai            | nization Registration Status       | ? 🎒 Printer Friendly     |  |  |  |
|---------------------------------------------|-----------------------------|------------------|------------------------------------|--------------------------|--|--|--|
| <ul> <li>Applicant Information</li> </ul>   | Organization CR             | D#: <u>0000</u>  | Organization Name: SECURITIES FIRM |                          |  |  |  |
| Registration Status                         | Organization SEC#:          |                  | Applicant Name: SECURITIES FIRM    |                          |  |  |  |
| <ul> <li>Legal Status</li> </ul>            | View IA Record              |                  |                                    |                          |  |  |  |
| <ul> <li>Answers to Questions</li> </ul>    |                             |                  |                                    |                          |  |  |  |
| <ul> <li>Types of Business</li> </ul>       | SEC / SRO /<br>Jurisdiction | Registration Sta | tus                                | Status Effective<br>Date |  |  |  |
| <ul> <li>Direct Owners/Executive</li> </ul> | SEC.                        | Approved -       |                                    | 04/26/1941               |  |  |  |
| Officers                                    | FINRA                       | Approved -       |                                    | 10/16/1939               |  |  |  |
| <ul> <li>Indirect Owners</li> </ul>         | NQX.                        | Approved -       |                                    | 07/12/2006               |  |  |  |
| <ul> <li>Other Business Names</li> </ul>    | ARCA                        | Terminated -     |                                    | 03/10/1993               |  |  |  |
| <ul> <li>Other Business</li> </ul>          | AL                          | Approved -       |                                    | 10/23/1981               |  |  |  |
| Description                                 | <u>AK</u>                   | Approved -       |                                    | 06/26/1986               |  |  |  |

You can then see the history of the desired SEC/SRO/Jurisdiction

| Orga                                                       | nization Registra                                 | tion Status History   | ? 🎒 Printer Friendly |  |  |  |  |
|------------------------------------------------------------|---------------------------------------------------|-----------------------|----------------------|--|--|--|--|
| Organization CRD#: 0000 Organization Name: SECURITIES FIRM |                                                   |                       |                      |  |  |  |  |
| Organization SEC#:                                         | rganization SEC#: Applicant Name: SECURITIES FIRM |                       |                      |  |  |  |  |
| View IA Record                                             |                                                   |                       |                      |  |  |  |  |
| SRO/SEC/Jurisdiction                                       | <b>Registration Status</b>                        | Status Effective Date | Changed By           |  |  |  |  |
| FINRA                                                      | APPROVED                                          | 10/16/1939            | USERID               |  |  |  |  |

### **Registration Statuses**

| Registration<br>Status Type                                                                                                    | Description                                                                                                    | Regulator                 |
|----------------------------------------------------------------------------------------------------|----------------------------------------------------------------------------------------------------|---------------------------|
| Abandoned                                                                                                    | A status used by the SEC and states to indicate a BD<br>application is no longer active. This occurs when the SEC<br>registration request has been in a HOLDING status for more<br>than a year or when information for the firm has not been<br>submitted to a state within the time period specified by the<br>state. The firm cannot conduct business. | SEC, State                |
| Approved                                                                                                    | A status indicating the registration is approved.                                                                                                    | SEC, FINRA,<br>SRO, State |
| <b>Cancelled</b> A status indicating the registration was cancelled. Cancellations generally occur when a firm fails to meet certain regulatory obligations (e.g., failure to pay fees, failure to file reports, etc.). |                                                                                                    | SEC, FINRA,<br>SRO, State |
| Conditional<br>Pending SRO<br>ApprovalA status used by the SEC to indicate its review of the B<br>application is complete and the SEC registration appro-<br>contingent on the firm being approved by an SRO.           |                                                                                                    | SEC                       |
| Conditional<br>Restricted                                                                                                    | A status indicating the registration is approved but with limits, conditions or restrictions.                                                                                                    | SRO, State                |
| Denied                                                                                                    | A status indicating the registration request was denied.                                                                                                    | SEC, FINRA,<br>SRO, State |
| Expelled                                                                                                    | A status indicating the registration has been expelled based on a disciplinary decision or unpaid fees.                                                                                                    | SEC, SRO,<br>State        |
| Failed to Renew                                                                                                    | A status indicating the firm was terminated for not paying renewal fees.                                                                                                    | State                     |
| Holding                                                                                                    | An initial SEC status set by a BD form filing indicating a BD application has been submitted and is pending review.                                                                                                    | SEC                       |
| Limited                                                                                                    | A status indicating the registration is approved but with limits, conditions or restrictions.                                                                                                    | SRO, State                |
| Liquidated                                                                                                    | A status indicating a SIPC liquidation of a firm.                                                                                                    | FINRA, SRO,<br>State      |
| No Status                                                                                                    | An initial jurisdiction/SRO status set by a BD form filing indicating a BD application has been submitted and is pending review.                                                                                                    | SRO, State                |
| Pending Approval                                                                                                    | An initial FINRA status set by a BD form filing indicating a BD application has been submitted and is pending review. This status is also used by regulators to reflect a pending registration request.                                                                                                    | SEC, FINRA,<br>SRO, State |
| Pending<br>Withdrawal                                                                                                    | A status set by the SEC after reviewing a BDW filing and determining that the filing is complete and will become effective within 60 days. The firm's registration remains approved until the withdrawal is made effective.                                                                                                    | SEC                       |
| Postponed<br>Effective                                                                                                    | A status set by the SEC indicating it has delayed the effectiveness of a registration approval or termination request.                                                                                                    | SEC                       |
| Receivership                                                                                                    | A status indicating that a firm is in SIPC receivership. This status that can be applied to firms that are Active or Approved Equivalent. The Receivership status is a non-renewable status.                                                                                                    | FINRA                     |

## Registration Statuses (Continued)

| Revoked                  | A status indicating the registration status was rescinded due to a revocation order.                                                                                                    | FINRA,<br>SRO                 |
|--------------------------|----------------------------------------------------------------------------------------------------|-------------------------------|
| Suspended                | A status indicating that a firm's registration has been suspended.                                                                                                    | FINRA,<br>SRO,<br>State       |
| Terminated               | A status indicating termination requested via a BDW form filing has been approved and made effective.                                                                                                    | SEC,<br>FINRA,<br>SRO, State  |
| Termination<br>Requested | A status indicating that a firm with an approved registration has<br>requested termination via a BDW form filing. The firm's registration<br>remains approved until the termination is made effective.                                                                                                  | SEC,<br>FINRA,<br>SRO, State  |
| Withdrawal<br>Requested  | A status indicating that a firm with a pending registration request<br>(i.e., not yet approved) has requested termination via a BDW form<br>filing. The firm's registration request remains pending with the with-<br>drawal request reflected until the termination is accepted and made<br>effective. | FINRA,<br>SEC, SRO,<br>State, |
| Withdrawn                | A status indicating the registration request was withdrawn prior to a registration approval being granted.                                                                                                    | SEC,<br>FINRA,<br>SRO, State  |

#### Viewing Organization Direct Owners/Executive Officers or Indirect Owners:

Select Direct Owners/Executive Officers or Indirect Owners on the navigation bar:

|     | View Orga                        | anization       |               |                               |               |                      |
|-----|----------------------------------|-----------------|---------------|-------------------------------|---------------|----------------------|
|     | Applicant I                      | nformation      |               |                               |               |                      |
|     | Registration                     | Status          |               |                               |               |                      |
|     | Legal Status                     |                 |               |                               |               |                      |
|     | Answers to Q                     | uestions        | NOTE: The e   | yample below displays         | the Direct Ow | whers/Executive      |
|     | Types of Bus                     | iness           | Officers scre | en.                           |               |                      |
|     | Direct Owner                     | rs/Executive    |               |                               |               |                      |
|     | Officers                         |                 |               |                               |               |                      |
|     | Indirect Own                     | ers             |               |                               |               |                      |
|     | Other Busine                     | ss Names        |               |                               |               |                      |
|     | Other Busine                     | SS              |               |                               |               |                      |
|     | Description                      |                 |               |                               |               |                      |
|     | <ul> <li>Organization</li> </ul> | Names           |               |                               |               |                      |
|     |                                  |                 |               |                               |               |                      |
|     | Oversite                         | 1               | Direct        | Owners/Executive              | Officers      | 🝸 🥶 Printer Friendly |
| sw  | organization                     |                 |               | · · · · · · , - · · · · · · · |               |                      |
| can | it Information                   | Organization CR | n#· 0000      | Organization Name: SECL       | IRITIES FIRM  |                      |

| <ul> <li>Applicant Information</li> </ul>               | Organization                  | CRD#: <u>0000</u>    | Organization Name: SECURITIES FIRM |                                 |                         |         |                     |                  |  |
|---------------------------------------------------------|-------------------------------|----------------------|------------------------------------|---------------------------------|-------------------------|---------|---------------------|------------------|--|
| <ul> <li>Registration Status</li> </ul>                 | Organization SEC#:            |                      | Applic                             | Applicant Name: SECURITIES FIRM |                         |         |                     |                  |  |
| <ul> <li>Legal Status</li> </ul>                        | View IA Recor                 | <u>rd</u>            |                                    |                                 |                         |         |                     |                  |  |
| <ul> <li>Answers to Questions</li> </ul>                |                               |                      |                                    |                                 |                         |         |                     |                  |  |
| <ul> <li>Types of Business</li> </ul>                   | Full Legal                    | Domestic,<br>Foreign | Status                             | Date<br>Status                  | Ownership<br>Code       | Control | Public<br>Reporting | CRD#,<br>EIN SSN |  |
| Direct                                                  | Nume                          | Individual           |                                    | Acquired                        | code                    | person  | Company             | IRS#             |  |
| Owners/Executive<br>Officers<br>Indirect Owners         | PARTNER<br>SECURITIES<br>FIRM | Domestic<br>Entity   | GENERAL<br>PARTNER                 | 08/1987                         | 5% but less<br>than 10% | Y       | N                   | 1111             |  |
| Other Business Names     Other Business     Description | DOE, JOHN                     | Individual           | CHIEF<br>FINANCIAL<br>OFFICER      | 03/1995                         | Less than<br>5%         | N       | N                   | 1111111          |  |
| Organization Names     Succession                       | DOE, JANE                     | Individual           | CHIEF<br>OPERATIONS<br>OFFICER     | 05/1998                         | Less than<br>5%         | N       | N                   | 2222222          |  |

If the individual has a CRD# or SSN listed, click the hyperlink to access the individual's record in View Individual. In addition, entitlement is required to view Social Security Numbers (SSNs) in Web CRD and IARD. For users who do not have this entitlement, SSNs will display as "xxx-xx-xxx" throughout the system. Users that have entitlement can click the View SSN button to see the SSN.

Close the second browser.

**NOTE:** Indirect Owners of Form BD has the same format.

### **Viewing Organization Disclosures**

Select **Disclosures** on the navigation bar.

**NOTE:** Current Disclosures and Reg. Arc. And Z Rec. (non-reportable) has the same format with the same hyperlinks. The following is an example of Current Disclosures:

| Form BR Branch Offices    |
|---------------------------|
| Schedule E Branch Offices |
| Disclosures               |
| Filing History            |
| Document Listing          |
| Deficiencies              |
| Legacy Information        |
| Request Snapshot          |
| Non-Filing Information    |

| View Organization                         | Current Disclosure Summary |               |         |              |             |                    |               |  |  |  |
|-------------------------------------------|----------------------------|---------------|---------|--------------|-------------|--------------------|---------------|--|--|--|
| <ul> <li>Back To Previous Menu</li> </ul> | Organization CRD           | #: <u>000</u> | 00      | Organizatio  | n Name: SEC | URITIES FIRM       |               |  |  |  |
| <ul> <li>Current Disclosures</li> </ul>   | Organization SEC           | #:            |         | Applicant N  | ame: SECUR  | ITIES FIRM         |               |  |  |  |
| <ul> <li>Reg. Arc and Z Rec.</li> </ul>   | View IA Record             |               |         |              |             |                    |               |  |  |  |
|                                           | Occurrence                 | Repo          | rtable/ | Composite    |             |                    |               |  |  |  |
|                                           |                            | Discl         | osable  | Filing       | Event Date  | Questions Answered | Filed Against |  |  |  |
|                                           | Regulatory Action          | Yes           | Yes     | U6-REGORG    | 09/12/2008  |                    |               |  |  |  |
|                                           | ( <u>1419775</u> )         | J             |         | 09/16/2008   |             |                    |               |  |  |  |
|                                           |                            | ·             |         | FINRA        |             |                    |               |  |  |  |
|                                           |                            |               |         | BD-AMENDMENT | 09/12/2008  | 11E2               | Applicant     |  |  |  |
|                                           |                            |               |         | 09/23/2008   |             |                    |               |  |  |  |
|                                           | Regulatory Action          | Yes           | Yes     | U6-REGORG    | 12/11/2006  |                    |               |  |  |  |
|                                           | (1332560)                  |               |         | 12/12/2006   |             |                    |               |  |  |  |
|                                           |                            |               |         | FINRA        |             |                    |               |  |  |  |
|                                           |                            |               |         | BD-AMENDMENT | 01/01/2002  | 11E2               | Applicant     |  |  |  |
|                                           |                            |               |         | 12/18/2006   |             |                    |               |  |  |  |
|                                           | Regulatory Action          | Yes           | Yes     | BD-AMENDMENT | 10/01/2004  | 11D2               | Applicant     |  |  |  |
|                                           | (1294983)                  |               |         | 03/06/2006   |             |                    |               |  |  |  |

#### Click the Occurrence ID number hyperlink.

## Viewing Organization Disclosures (Continued)

**NOTE:** A second browser will open where the user can view a composite of the BD DRP and the U6 DRP, if those DRPs exist for the occurrence.

| View Organization                         | D                                                                                                    | isclosure Occu | irrence Comp      | ? 🎯 Printer Friendly |  |  |  |
|-------------------------------------------|----------------------------------------------------------------------------------------------------|----------------|-------------------|----------------------|--|--|--|
| <ul> <li>Back To Previous Menu</li> </ul> | Organization CRD#: 0000                                                                                                    | Organizatio    | n Name: SECURITIE | SFIRM                |  |  |  |
| <ul> <li>Current Disclosures</li> </ul>   | Organization SEC#:                                                                                                    | Applicant Na   | me: SECURITIES F  | IRM                  |  |  |  |
| <ul> <li>Reg. Arc and Z Rec.</li> </ul>   | View IA Record                                                                                                    |                |                   |                      |  |  |  |
|                                           | Occurrence                                                                                                    | 1419775        |                   |                      |  |  |  |
|                                           |                                                                                                    |                |                   |                      |  |  |  |
|                                           | Publicly Disclosable                                                                                                    | Yes            |                   |                      |  |  |  |
| Reportable Re                             |                                                                                                    | Reportable     |                   | Reason               |  |  |  |
|                                           |                                                                                                    | Yes            |                   |                      |  |  |  |
|                                           | Latest Filings                                                                                                    | Filing         | Event Date        | Questions Answered   |  |  |  |
|                                           |                                                                                                    | BD 09/23/2008  | 09/12/2008        | 11E2                 |  |  |  |
|                                           |                                                                                                    | U6 09/16/2008  | 09/12/2008        |                      |  |  |  |
|                                           | Last Review                                                                                                    | 09/24/2008     |                   |                      |  |  |  |
|                                           | Comments                                                                                                    |                |                   |                      |  |  |  |
|                                           |                                                                                                    | BD - REGULAT   | ORY ACTION DRP    |                      |  |  |  |
|                                           |                                                                                                    |                |                   |                      |  |  |  |
|                                           | This Disclosure Reporting Page (DRP BD) is an INITIAL OR CAMENDED response used to report detail for affirmative responses to <i>Items 11C, 11D, 11E, 11F or 11G</i> of Form BD; |                |                   |                      |  |  |  |
|                                           | Check item(s) being respond                                                                                                    | led to:        |                   |                      |  |  |  |
|                                           |                                                                                                    | Regula         | tory Action       |                      |  |  |  |

#### OR

On the *Disclosure Summary* screen, click the filing type hyperlink in the **Composite Filing** column (e.g., <u>BD-AMENDMENT</u>)

| View Organization                         | Current Disclosure Summary |                                                            |     |              |            |                    |               |  |  |
|-------------------------------------------|----------------------------|------------------------------------------------------------|-----|--------------|------------|--------------------|---------------|--|--|
| <ul> <li>Back To Previous Menu</li> </ul> | Organization CRD           | Organization CRD#: 0000 Organization Name: SECURITIES FIRM |     |              |            |                    |               |  |  |
| <ul> <li>Current Disclosures</li> </ul>   | Organization SEC           | #:                                                         |     | Applicant N  | ame: SECUR | ITIES FIRM         |               |  |  |
| <ul> <li>Reg. Arc and Z Rec.</li> </ul>   | View IA Record             |                                                            |     |              |            |                    |               |  |  |
|                                           | Occurrence                 | nce Reportable/<br>Disclosable                             |     | Composite    |            |                    |               |  |  |
|                                           |                            |                                                            |     | Filing       | Event Date | Questions Answered | Filed Against |  |  |
|                                           | Regulatory Action          | Yes                                                        | Yes | U6-REGORG    | 09/12/2008 |                    |               |  |  |
|                                           | (1419775)                  |                                                            |     | 09/16/2008   |            |                    |               |  |  |
|                                           |                            |                                                            |     | FINRA        |            |                    |               |  |  |
|                                           |                            |                                                            |     | BD-AMENDMENT | 09/12/2008 | 11E2               | Applicant     |  |  |
|                                           |                            |                                                            |     | 09/23/2008   | ]          |                    |               |  |  |
|                                           | Regulatory Action          | Yes                                                        | Yes | U6-REGORG    | 12/11/2006 |                    |               |  |  |
|                                           | (1332560)                  |                                                            |     | 12/12/2006   |            |                    |               |  |  |
|                                           |                            |                                                            |     | FINRA        |            |                    |               |  |  |
|                                           |                            |                                                            |     | BD-AMENDMENT | 01/01/2002 | 11E2               | Applicant     |  |  |
|                                           |                            |                                                            |     | 12/18/2006   |            |                    |               |  |  |
|                                           | Regulatory Action          | Yes                                                        | Yes | BD-AMENDMENT | 10/01/2004 | 11D2               | Applicant     |  |  |
|                                           | (1294983)                  |                                                            |     | 03/06/2006   |            |                    |               |  |  |

## Viewing Organization Disclosures (Continued)

**NOTE:** CRD displays the entire filing in a second browser.

|                                            |                                                                                                    | ? 🎒 Printer Friendly                                                                       |
|--------------------------------------------|----------------------------------------------------------------------------------------------------|--------------------------------------------------------------------------------------------|
| View Filing Options                        | Primary Business Name: SECURITIES FIRM                                                                                        | BD Number: 0000                                                                            |
| <ul> <li>View Changes on Filing</li> </ul> | BD - AMENDMENT                                                                                                    |                                                                                            |
| <ul> <li>View Only Sections</li> </ul>     | 09/23/2008                                                                                                    |                                                                                            |
| Changed                                    | BD - APPLICANT INFORMA                                                                                                    | TION                                                                                       |
|                                            | OMB Number                                                                                                    |                                                                                            |
| View History                               |                                                                                                    |                                                                                            |
| • Page 1                                   | ExpiresNovember 30, 2010                                                                                                    |                                                                                            |
| Page 2                                     | Estimated average burden hours per:<br>Response                                                                               |                                                                                            |
| Page 3                                     | Amendment0.33                                                                                                    |                                                                                            |
| Page 4                                     |                                                                                                    |                                                                                            |
| Page 5                                     | WARNING: Failure to keep this form current and to file accurate su<br>or the failure to keep accurate books and records or of | pplementary information on a timely basis,<br>berwise to comply with the provisions of law |
| <ul> <li>Schedule A</li> </ul>             | applying to the conduct of business as a broker-dealer                                                                        | would violate the Federal securities laws                                                  |
| <ul> <li>Schedule B</li> </ul>             | and the laws of the <i>jurisdictions</i> and may result in discipaction.                                                      | plinary, administrative, injunctive or criminal                                            |
| <ul> <li>Schedule C</li> </ul>             | INTENTIONAL MISSTATEMENTS OR OMISSIONS OF FACTS MAY                                                                           | CONSTITUTE CRIMINAL VIOLATIONS.                                                            |
| <ul> <li>Schedule D</li> </ul>             |                                                                                                    |                                                                                            |
| <ul> <li>Schedule E</li> </ul>             | ○ APPLICATION <sup>®</sup> AMEND                                                                                              | DMENT                                                                                      |
| <ul> <li>All Open Branches</li> </ul>      | 1. Exact name, principal business address, mailing address, if differ                                                         | ent, and telephone number of applicant:                                                    |
| <ul> <li>DRPs</li> </ul>                   | A. Full name of applicant(if sole proprietor, state last, first and midd                                                      | lle name):                                                                                 |
| <ul> <li>All Pages</li> </ul>              | SECURITIES FIRM                                                                                                    |                                                                                            |
|                                            | B. IRS Empl. Ident. No.:                                                                                                    |                                                                                            |

#### <u>OR</u>

#### On the Disclosure Summary screen, click the Date hyperlink to view the DRP

| View Organization                         | Current Disclosure Summary              |               |     |                                  |             |                    |               |  |
|-------------------------------------------|-----------------------------------------|---------------|-----|----------------------------------|-------------|--------------------|---------------|--|
| <ul> <li>Back To Previous Menu</li> </ul> | Organization CRD                        | #: <u>000</u> | 0   | Organizatio                      | n Name: SEC | URITIES FIRM       |               |  |
| <ul> <li>Current Disclosures</li> </ul>   | Organization SEC                        | #:            |     | Applicant N                      | ame: SECUR  | ITIES FIRM         |               |  |
| <ul> <li>Reg. Arc and Z Rec.</li> </ul>   | View IA Record                          |               |     |                                  |             |                    |               |  |
| Occurrence Reportable/ Composite          |                                         |               |     |                                  |             |                    |               |  |
|                                           |                                         | Disclosable   |     | Filing                           | Event Date  | Questions Answered | Filed Against |  |
|                                           | Regulatory Action<br>( <u>1419775</u> ) | Yes           | Yes | U6-REGORG<br>09/16/2008<br>FINRA | 09/12/2008  |                    |               |  |
|                                           |                                         |               |     | BD-AMENDMENT<br>09/23/2008       | 09/12/2008  | 11E2               | Applicant     |  |
|                                           | Regulatory Action<br>( <u>1332560</u> ) | Yes           | Yes | U6-REGORG<br>12/12/2006<br>FINRA | 12/11/2006  |                    |               |  |
|                                           |                                         |               |     | BD-AMENDMENT<br>12/18/2006       | 01/01/2002  | 11E2               | Applicant     |  |
|                                           | Regulatory Action<br>(1294983)          | Yes           | Yes | BD-AMENDMENT<br>03/06/2006       | 10/01/2004  | 11D2               | Applicant     |  |

## Viewing Organization Disclosures (Continued)

NOTE: CRD displays the Disclosure Form History screen in a second browser.

|              | Printer Friendly Disclosure Form History                                                                                                    |                                 |  |  |  |  |  |  |
|--------------|----------------------------------------------------------------------------------------------------|---------------------------------|--|--|--|--|--|--|
| Org          | rganization CRD #: 0000 Organization Name: SECURITIES FIRM                                                                                                    |                                 |  |  |  |  |  |  |
| Org          | anization SEC #:                                                                                                    | Applicant Name: SECURITIES FIRM |  |  |  |  |  |  |
| U6 -<br>09/: | REGORG<br>16/2008                                                                                                    |                                 |  |  |  |  |  |  |
|              |                                                                                                    | Rev. Form U6 (06/2003)          |  |  |  |  |  |  |
|              | U0 - K                                                                                                    | EGULATORT ACTION DRP            |  |  |  |  |  |  |
| This         | Disclosure Reporting Page is an © INITIAL OR                                                                                                    | AMENDED                         |  |  |  |  |  |  |
|              |                                                                                                    | Regulatory Action               |  |  |  |  |  |  |
| 1.           | Regulatory Action initiated by:                                                                                                    |                                 |  |  |  |  |  |  |
|              | ○ SEC ○ Other Federal ○ State ◎ SRO ○ Foreign<br>(Full name of regulator, <i>foreign financial regulatory authority</i> , federal, state, SRO, or commodities exchange)<br>FINRA |                                 |  |  |  |  |  |  |
| 2.           | 2. Principal Sanction/Relief Sought:                                                                                                    |                                 |  |  |  |  |  |  |
|              | Other Sanctions/Relief Sought:                                                                                                    |                                 |  |  |  |  |  |  |
| з.           | Date Initiated (MM/DD/YYYY):                                                                                                    |                                 |  |  |  |  |  |  |
|              | 09/12/2008 © Exact C Explanation                                                                                                    |                                 |  |  |  |  |  |  |

Close the second browser to return to the main View Organization menu.

#### **Viewing Organization Filing History**

Click Filing History from the Navigation Bar.

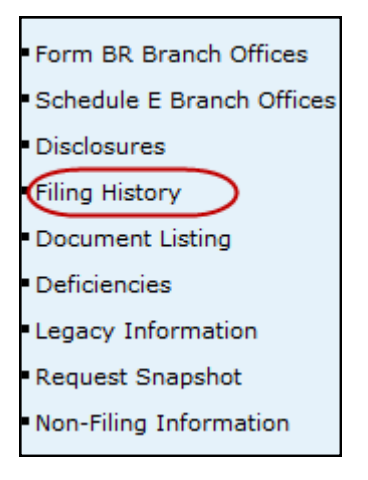

Select the **All** or **Exclude Schedule E** radio button, type a date range, click the **Sort/Select** button and then click a **Filing ID** hyperlink

| 🕐 🥔 Printer Friendly<br>Organization Form Filing History |                                                                                                    |              |             |                                     |  |  |  |  |
|----------------------------------------------------------|----------------------------------------------------------------------------------------------------|--------------|-------------|-------------------------------------|--|--|--|--|
| Organizat                                                | Organization CRD#: 0000 Organization Name: SECURITIES FIRM, INC.                                                                           |              |             |                                     |  |  |  |  |
| Organizati                                               | ion SEC#                                                                                                    |              | Ap          | plicant Name: SECURITIES FIRM, INC. |  |  |  |  |
| View IA R                                                | ecord                                                                                                    |              |             |                                     |  |  |  |  |
| Filing ID                                                | Include: O All O Exclude Schedule E<br>Filing Date: From Date: To Date: Sort / Select                                                      |              |             |                                     |  |  |  |  |
| Filing ID                                                | Туре                                                                                                    | Filling Type | Filing Date | Section Changed                     |  |  |  |  |
| 26728514                                                 | 6728514 BD AMENDMENT 02/18/2010 Direct Owners                                                                                              |              |             |                                     |  |  |  |  |
| 26725650                                                 | BD                                                                                                    | AMENDMENT    | 12/15/2009  | 9 Applicant Info                    |  |  |  |  |
| 24158480                                                 | BD                                                                                                    | AMENDMENT    | 11/13/2008  | 08 SRO/Jurisdiction Registrations   |  |  |  |  |
| 24146396                                                 | 6396 BD AMENDMENT 11/11/2008 SRO/Jurisdiction Registrations                                                                                |              |             |                                     |  |  |  |  |
| 24146335                                                 | 24146335 BDW PARTIAL 11/11/2008 Applicant Information, Registration, Financial Liabilities, Disclosure<br>Questions, Custodian Information |              |             |                                     |  |  |  |  |

A second browser will open where a user can view or print an entire Form BD filing, specific pages, schedules or DRPs. (Continued on the next page...)

### Viewing Organization Filing History (Continued)

Select the desired **View Form Pages** section (including **View Changes on Filing** or **View Only Sec-tions Changed**) on the navigation bar.

|                                       |                                                                                                    | ? 🎒 Printer Friendly                                                                       |  |  |  |  |  |
|---------------------------------------|----------------------------------------------------------------------------------------------------|--------------------------------------------------------------------------------------------|--|--|--|--|--|
| View Filing Options                   | Primary Business Name: SECURITIES FIRM                                                                                           | BD Number: 0000                                                                            |  |  |  |  |  |
| View Changes on Filing                | BD - AMENDMENT                                                                                                    |                                                                                            |  |  |  |  |  |
| View Only Sections                    | 09/23/2008                                                                                                    |                                                                                            |  |  |  |  |  |
| Changed                               |                                                                                                    |                                                                                            |  |  |  |  |  |
|                                       | BD - APPLICANT INFORMA                                                                                                    | HON                                                                                        |  |  |  |  |  |
| View History                          | OMB Number                                                                                                    |                                                                                            |  |  |  |  |  |
| • Page 1                              | ExpiresNovember 30, 2010                                                                                                    |                                                                                            |  |  |  |  |  |
| • Page 2                              | Estimated average burden hours per:                                                                                              |                                                                                            |  |  |  |  |  |
| • Page 3                              | Amendment0.33                                                                                                    |                                                                                            |  |  |  |  |  |
| Page 4                                |                                                                                                    |                                                                                            |  |  |  |  |  |
| • Page 5                              | WARNING: Failure to keep this form current and to file accurate su<br>or the failure to keep accurate books and records or other | pplementary information on a timely basis,<br>herwise to comply with the provisions of law |  |  |  |  |  |
| <ul> <li>Schedule A</li> </ul>        | applying to the conduct of business as a broker-dealer would violate the Federal securities laws                                 |                                                                                            |  |  |  |  |  |
| <ul> <li>Schedule B</li> </ul>        | action.                                                                                                    | binary, administrative, injunctive or criminal                                             |  |  |  |  |  |
| <ul> <li>Schedule C</li> </ul>        | INTENTIONAL MISSTATEMENTS OR OMISSIONS OF FACTS MAY                                                                              | CONSTITUTE CRIMINAL VIOLATIONS.                                                            |  |  |  |  |  |
| <ul> <li>Schedule D</li> </ul>        |                                                                                                    |                                                                                            |  |  |  |  |  |
| <ul> <li>Schedule E</li> </ul>        | © APPLICATION <sup>©</sup> AMEND                                                                                                 | MENT                                                                                       |  |  |  |  |  |
| <ul> <li>All Open Branches</li> </ul> | 1. Exact name, principal business address, mailing address, if differe                                                           | ent, and telephone number of applicant:                                                    |  |  |  |  |  |
| <ul> <li>DRPs</li> </ul>              | A. Full name of applicant(if sole proprietor, state last, first and midd                                                         | le name):                                                                                  |  |  |  |  |  |
| <ul> <li>All Pages</li> </ul>         | SECURITIES FIRM                                                                                                    |                                                                                            |  |  |  |  |  |
|                                       | B. IRS Empl. Ident. No.:                                                                                                    |                                                                                            |  |  |  |  |  |

The changes appear in red if View Changes on Filing section was chosen.

| 8. Curr         | rent status ? O Pending O On Appeal OFinal                                                                                                    |                                                                                                    |  |  |  |  |  |
|-----------------|----------------------------------------------------------------------------------------------------|----------------------------------------------------------------------------------------------------|--|--|--|--|--|
| 9. If or        | 9. If on appeal, regulatory action appealed to: (SEC, SRO, Federal or State Court) and Date Appeal Filed:                                                                                                    |                                                                                                    |  |  |  |  |  |
| If Final        | or On Appeal, complete all items below. For Per                                                                                                    | ding Actions, complete Item 13 only.                                                                                                    |  |  |  |  |  |
| 10. How<br>Acce | .0. How was matter resolved:<br>Acceptance, Waiver & Consent(AWC)                                                                                                    |                                                                                                    |  |  |  |  |  |
| 11. Res         | olution Date (MM/DD/\\\):                                                                                                    |                                                                                                    |  |  |  |  |  |
| 09/:            | 12/2008 • Exact CExplanation                                                                                                    |                                                                                                    |  |  |  |  |  |
| If no           | ot exact, provide explanation:                                                                                                    |                                                                                                    |  |  |  |  |  |
| 12. Res         | olution Detail:                                                                                                    |                                                                                                    |  |  |  |  |  |
| A. 1            | Nere any of the following Sanctions Ordered? (Ch                                                                                                    | eck all appropriate items):                                                                                                    |  |  |  |  |  |
|                 | Monetary/Fine                                                                                                    | Amount: \$ 10,000.00                                                                                                    |  |  |  |  |  |
| 1               | Revocation/Expulsion/Denial                                                                                                    | Disgorgement/Restitution                                                                                                    |  |  |  |  |  |
|                 | Censure                                                                                                    | Cease and Desist/Injunction                                                                                                    |  |  |  |  |  |
| 1               | Bar                                                                                                    | □ Suspension                                                                                                    |  |  |  |  |  |
| в. с            | Other Sanctions Ordered:                                                                                                    |                                                                                                    |  |  |  |  |  |
| C. S            | Sanction detail: if suspended, <i>enjoined</i> or barred, p<br>affected (General Securities Principal, Financial Ope<br>exam/retraining was a condition of the sanction, p<br>type of exam required and whether condition has l<br>benalty, restitution, disgorgement or monetary cor<br>against <i>applicant</i> or <i>control affiliate</i> , date paid and if<br>NITHOUT ADMITTING OR DENYING THE FINDINGS, THEF<br>SANCTIONS AND TO THE ENTRY OF FINDINGS; THEF<br>\$10,000. | rovide duration including start date and capacities<br>erations Principal, etc.). If requalification by<br>rovide length of time given to requalify/retrain,<br>oeen satisfied. If disposition resulted in a fine,<br>npensation, provide total amount, portion levied<br>any portion of penalty was waived:<br>ITHE FIRM CONSENTED TO THE DESCRIBED<br>SEFORE, THE FIRM IS CENSURED AND FINED |  |  |  |  |  |

#### Viewing Organization Filing History (Continued)

<u>OR</u>

Click the desired **View History** (Including pages 1-5, Schedule A – E, All Open Branches, DRPs or All Pages) from the Navigation Bar.

|                                       |                                                                                                    | 🝸 🎯 Printer Friendly                                                                       |  |  |  |  |  |
|---------------------------------------|----------------------------------------------------------------------------------------------------|--------------------------------------------------------------------------------------------|--|--|--|--|--|
| View Filing Options                   | Primary Business Name: SECURITIES FIRM                                                                                          | BD Number: 0000                                                                            |  |  |  |  |  |
| View Changes on Filing                | BD - AMENDMENT                                                                                                    |                                                                                            |  |  |  |  |  |
| View Only Sections                    | 09/23/2008                                                                                                    |                                                                                            |  |  |  |  |  |
| Changed                               |                                                                                                    |                                                                                            |  |  |  |  |  |
| Changed                               | BD - APPLICANT INFORMATION                                                                                                    |                                                                                            |  |  |  |  |  |
| View History                          | OMB Number                                                                                                    |                                                                                            |  |  |  |  |  |
| • Page 1                              | ExpiresNovember 30, 2010                                                                                                    |                                                                                            |  |  |  |  |  |
| Page 2                                | Estimated average burden hours per:                                                                                             |                                                                                            |  |  |  |  |  |
| • Page 3                              | Amendment0.33                                                                                                    |                                                                                            |  |  |  |  |  |
| • Page 4                              |                                                                                                    |                                                                                            |  |  |  |  |  |
| • Page 5                              | WARNING: Failure to keep this form current and to file accurate sup<br>or the failure to keep accurate books and records or off | oplementary information on a timely basis,<br>perwise to comply with the provisions of law |  |  |  |  |  |
| <ul> <li>Schedule A</li> </ul>        | applying to the conduct of business as a broker-dealer                                                                          | would violate the Federal securities laws                                                  |  |  |  |  |  |
| <ul> <li>Schedule B</li> </ul>        | and the laws of the <i>jurisdictions</i> and may result in discip<br>action.                                                    | linary, administrative, injunctive or criminal                                             |  |  |  |  |  |
| <ul> <li>Schedule C</li> </ul>        | INTENTIONAL MISSTATEMENTS OR OMISSIONS OF FACTS MAY                                                                             | CONSTITUTE CRIMINAL VIOLATIONS.                                                            |  |  |  |  |  |
| <ul> <li>Schedule D</li> </ul>        |                                                                                                    |                                                                                            |  |  |  |  |  |
| <ul> <li>Schedule E</li> </ul>        | C APPLICATION © AMEND                                                                                                    | MENT                                                                                       |  |  |  |  |  |
| <ul> <li>All Open Branches</li> </ul> | 1. Exact name, principal business address, mailing address, if differe                                                          | ent, and telephone number of applicant:                                                    |  |  |  |  |  |
| DRPs                                  | A. Full name of applicant@f sole proprietor, state last, first and middl                                                        | e name):                                                                                   |  |  |  |  |  |
| <ul> <li>All Pages</li> </ul>         | SECURITIES FIRM                                                                                                    |                                                                                            |  |  |  |  |  |
|                                       | B. IRS Empl. Ident. No.:                                                                                                    |                                                                                            |  |  |  |  |  |

Close the second browser when finished.

**NOTE:** When viewing Filing History, filings with July 1999 dates is a conversion filing that was created when the CRD information was converted from the Legacy CRD system to the Web CRD system. Check Legacy Filing History for the actual filing Information.

#### **Viewing Organization Deficiencies**

Select **Deficiencies** on the Navigation Bar.

**NOTE:** Organization Deficiencies and Page 2 Deficiencies have the same format with the same hyperlinks. The following is an example of Organization Deficiencies

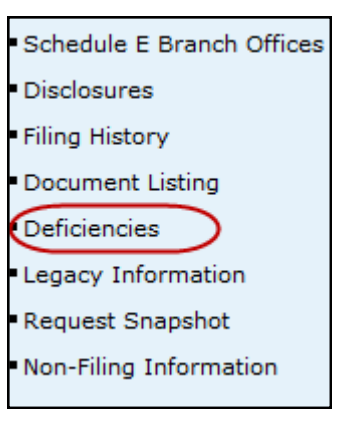

Click the All or Outstanding radio buttons and click the Sort/Select button.

| Printer Friendly Grganization Deficiencies                                                               |                |                                                                |                                  |  |  |  |  |
|----------------------------------------------------------------------------------------------------|----------------|----------------------------------------------------------------|----------------------------------|--|--|--|--|
| Organization CRD#: 0000                                                                                  | Organization N | ame: SECURITIES FIRM                                           |                                  |  |  |  |  |
| Organization SEC#:                                                                                       | Applicant Nam  | e: SECURITIES FIRM                                             |                                  |  |  |  |  |
| View IA Record                                                                                           |                |                                                                |                                  |  |  |  |  |
| Include These Deficiencies: O All O Outstanding Sort By: Deficiency O Ascending O Descending Sort/Select |                |                                                                |                                  |  |  |  |  |
| Deficiency<br>There are one or more deficient<br>or Schedule B members of this 1                         | Date Set       | t Deficiency Filing<br>D08 <u>BD - AMENDMENT</u><br>11/03/2008 | Deficiency Status<br>Outstanding |  |  |  |  |

## Viewing Organization Deficiencies (Continued)

Click the **Deficiency** hyperlink:

|                                     |            |                |                      | 🕐 🛃 Printer Friendly |  |  |  |  |
|-------------------------------------|------------|----------------|----------------------|----------------------|--|--|--|--|
| Organization Deficiencies           |            |                |                      |                      |  |  |  |  |
| Oversitation CDD # 0000             |            |                |                      |                      |  |  |  |  |
| Organization CRD#: 0000             | Organ      | ization Name:  | SECORITIES FIRM      |                      |  |  |  |  |
| Organization SEC#:                  | Applica    | ant Name: SE   | CURITIES FIRM        |                      |  |  |  |  |
| View IA Record                      |            |                |                      |                      |  |  |  |  |
|                                     |            |                |                      |                      |  |  |  |  |
| Include                             | e These Do | eficiencies: 🤇 | All 💿 Outstanding    |                      |  |  |  |  |
|                                     |            |                |                      | ,                    |  |  |  |  |
| Sort By:                            | Deficiency | 🖌 🔿 As         | cending 💿 Descending |                      |  |  |  |  |
|                                     |            |                |                      |                      |  |  |  |  |
|                                     |            | Sort/Select    |                      |                      |  |  |  |  |
|                                     |            |                |                      |                      |  |  |  |  |
| Deficiency                          |            | Date Set       | Deficiency Filing    | Deficiency Status    |  |  |  |  |
| There are one or more deficient Sch | nedule A   | 11/03/2008     | BD - AMENDMENT       | Outstanding          |  |  |  |  |
| or Schedule B members of this firm. |            |                | 11/03/2008           |                      |  |  |  |  |
|                                     |            |                |                      |                      |  |  |  |  |

The *Deficiency Detail* screen opens:

|                         | Printer Friendly<br>Organization Deficiency Detail                                         |
|-------------------------|--------------------------------------------------------------------------------------------|
| Organization CRD#: 0000 | Organization Name: SECURITIES FIRM                                                         |
| Organization SEC#:      | Applicant Name: SECURITIES FIRM                                                            |
| View IA Record          |                                                                                            |
|                         |                                                                                            |
| Deficiency ID:          | 75552                                                                                      |
| Filing ID:              | 23998677                                                                                   |
| Occurrence ID:          |                                                                                            |
| Disclosure Type:        |                                                                                            |
| Date Set:               | 11/03/2008                                                                                 |
| Set By:                 | OPM AUTOMATED PROCESSING                                                                   |
| Date Cleared:           |                                                                                            |
| Cleared By:             |                                                                                            |
| Reason for Clearing:    |                                                                                            |
| Deficiency:             | PAGE2 - There are one or more deficienct Schedule A or Schedule B members of<br>this firm. |
| Form Type:              | BD                                                                                         |
| Filing Type:            | AMENDMENT                                                                                  |
| Form Section:           | BD/BDW FILING                                                                              |
| Form Item:              | NONE                                                                                       |
| Additional Information: | There are one or more deficienct Schedule A or Schedule B members of this firm.            |

#### Viewing Organization Deficiencies (Continued)

Click the **Deficiency Filing** hyperlink from the *Branch Deficiencies* screen or click the **Filing ID** hyperlink from the *Deficiency Detail* screen.

| Printer Friendly Grganization Deficiencies                               |                                                            |                 |                              |             |  |  |  |
|--------------------------------------------------------------------------|------------------------------------------------------------|-----------------|------------------------------|-------------|--|--|--|
| Organization CRD#: 0000                                                  | Organization CRD#: 0000 Organization Name: SECURITIES FIRM |                 |                              |             |  |  |  |
| Organization SEC#:                                                       | Appli                                                      | cant Name: SEC  | URITIES FIRM                 |             |  |  |  |
| View IA Record                                                           |                                                            |                 |                              |             |  |  |  |
|                                                                          |                                                            |                 |                              |             |  |  |  |
| Inclu                                                                    | de These C                                                 | Deficiencies: 🔘 | All 💿 Outstanding            |             |  |  |  |
| Sort By:                                                                 | Sort By: Deficiency 🕑 🔿 Ascending 💿 Descending             |                 |                              |             |  |  |  |
| Sort/Select                                                              |                                                            |                 |                              |             |  |  |  |
| Deficiency Date Set Deficiency Filing Deficiency Status                  |                                                            |                 |                              |             |  |  |  |
| There are one or more deficient So<br>or Schedule B members of this firm | <u>chedule A</u><br>1.                                     | 11/03/2008      | BD - AMENDMENT<br>11/03/2008 | Outstanding |  |  |  |

**NOTE**: The *BD-Application Information* screen opens in a second browser. A user can view or print an entire BD filing, specific pages, schedules or DRPs and close the second browser.

|                                       |                                                                                                    | ? 🎒 Printer Friendly                          |  |
|---------------------------------------|----------------------------------------------------------------------------------------------------|-----------------------------------------------|--|
| View Filing Options                   | Primary Business Name: SECURITIES FIRM                                                                       | BD Number: 0000                               |  |
| View Changes on Filing                | BD - AMENDMENT                                                                                               |                                               |  |
| View Only Sections                    | 11/03/2008                                                                                                   |                                               |  |
| Changed                               |                                                                                                    |                                               |  |
| Changed                               | BD - APPLICANT INFORMATION                                                                                   |                                               |  |
| View History                          | OMB Number                                                                                                   |                                               |  |
| • Page 1                              | ExpiresNovember 30, 2010                                                                                     |                                               |  |
| • Page 2                              | Estimated average burden hours per:                                                                          |                                               |  |
| • Page 3                              | Amendment0.33                                                                                                |                                               |  |
| • Page 4                              |                                                                                                    |                                               |  |
| • Page 5                              | WARNING: Failure to keep this form current and to file accurate supplementary information on a timely basis, |                                               |  |
| Schedule A                            | applying to the conduct of business as a broker-dealer v                                                     | vould violate the Federal securities laws     |  |
| <ul> <li>Schedule B</li> </ul>        | and the laws of the <i>jurisdictions</i> and may result in disciple<br>action.                               | inary, administrative, injunctive or criminal |  |
| <ul> <li>Schedule C</li> </ul>        | INTENTIONAL MISSTATEMENTS OR OMISSIONS OF FACTS MAY CONSTITUTE CRIMINAL VIOLATIONS.                          |                                               |  |
| <ul> <li>Schedule D</li> </ul>        |                                                                                                    |                                               |  |
| <ul> <li>Schedule E</li> </ul>        | ○ APPLICATION <sup>®</sup> AMENDMENT                                                                         |                                               |  |
| <ul> <li>All Open Branches</li> </ul> | 1. Exact name, principal business address, mailing address, if different, and telephone number of applicant: |                                               |  |
| <ul> <li>DRPs</li> </ul>              | A. Full name of applicant(if sole proprietor, state last, first and middle                                   | e name):                                      |  |
| <ul> <li>All Pages</li> </ul>         | SECURITIES FIRM                                                                                              |                                               |  |
|                                       | B. IRS Empl. Ident. No.:                                                                                     |                                               |  |

Close the second browser when finished.

#### **Registration Deficiencies**

| Deficiencies   | Definition                                                                                                    |  |
|----------------|----------------------------------------------------------------------------------------------------|--|
| CONFLICT       | Question was answered "No" on the filing but details were provided on Form BD "or" Form BDW.                                                                                                    |  |
| PENDING REVIEW | The filing is under review by FINRA.                                                                                                    |  |
| PAGE 2         | A person on Schedule A or B does not have an open employment with the firm.                                                                                                    |  |
| DENIED         | Name not allowed.                                                                                                    |  |
| GOVT           | The SEC Registration and/or Types of Business selected are not allowed.                                                                                                    |  |
| FINAN          | Financial information missing or invalid.                                                                                                    |  |
| CONTROL        | No control person is designated for an individual or entity listed on                                                                                                    |  |
|                | Schedule A.                                                                                                    |  |
| INFO           | An entry on Schedule A and/or B is missing one or more fields of information<br>on Form BD, or, an "Other Business Name" has been listed but no jurisdiction<br>was specified, or, on Form BDW, Question 5 was answered "yes", but no de-<br>tails were provided. |  |
| FUNDS          | Pending transactions have not been processed due to Insufficient Funds.                                                                                                    |  |
| PRED           | Question 5 was answered "no", but details were provided.                                                                                                    |  |
| UNANS          | Question was not answered on Form BD or Form BDW.                                                                                                    |  |
| IRS            | The IRS number supplied is invalid.                                                                                                    |  |
| BOOKS          | Custodian's name, telephone number or address is missing or invalid on Form BDW.                                                                                                    |  |
| MISSING TEXT   | Text is missing for items 7, 8 and 9 (Schedule D).                                                                                                    |  |

#### Manually Set Deficiencies (by FINRA Staff)

- Inconsistent details or questions
- Disclosure requested:
  - ◊ Disclosure Questions
  - ORP Applicant and Control Affiliate
  - ◊ DRP Applicant
  - ◊ DRP Firm Control Affiliate
  - ◊ DRP Individual Control Affiliate
  - ♦ DRPs
- Insufficient details provided
- Ownership is not clearly defined or exceeds 100%
- Other BD (any deficiency not categorized)